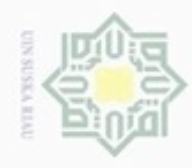

Dilarang mengumumkan dan memperbanyak sebagian atau seluruh karya tulis ini dalam bentuk apapun tanpa izin UIN Suska Riau

Pengutipan tidak merugikan kepentingan yang wajar UIN Suska Riau Pengutipan hanya untuk kepentingan pendidikan, penelitian, penulisan

### Hak 3.1 Metodologi Penelitian sangat penting untuk ide awal peneliti merancang sistem yang dibuat agar sesuai tujuan dengan ide awal yang telah ditentukan. Berikut ini adalah bentuk flowchart dari penelitian yang akan dilakukan : ka

State Islamic University of Sultan Syarif Kasim Riau

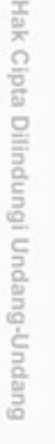

Dilarang mengutip sebagian atau seluruh karya tulis ini tanpa mencantumkan dan menyebutkan sumber

karya ilmiah, penyusunan laporan, penulisan kritik atau tinjauan suatu masalah

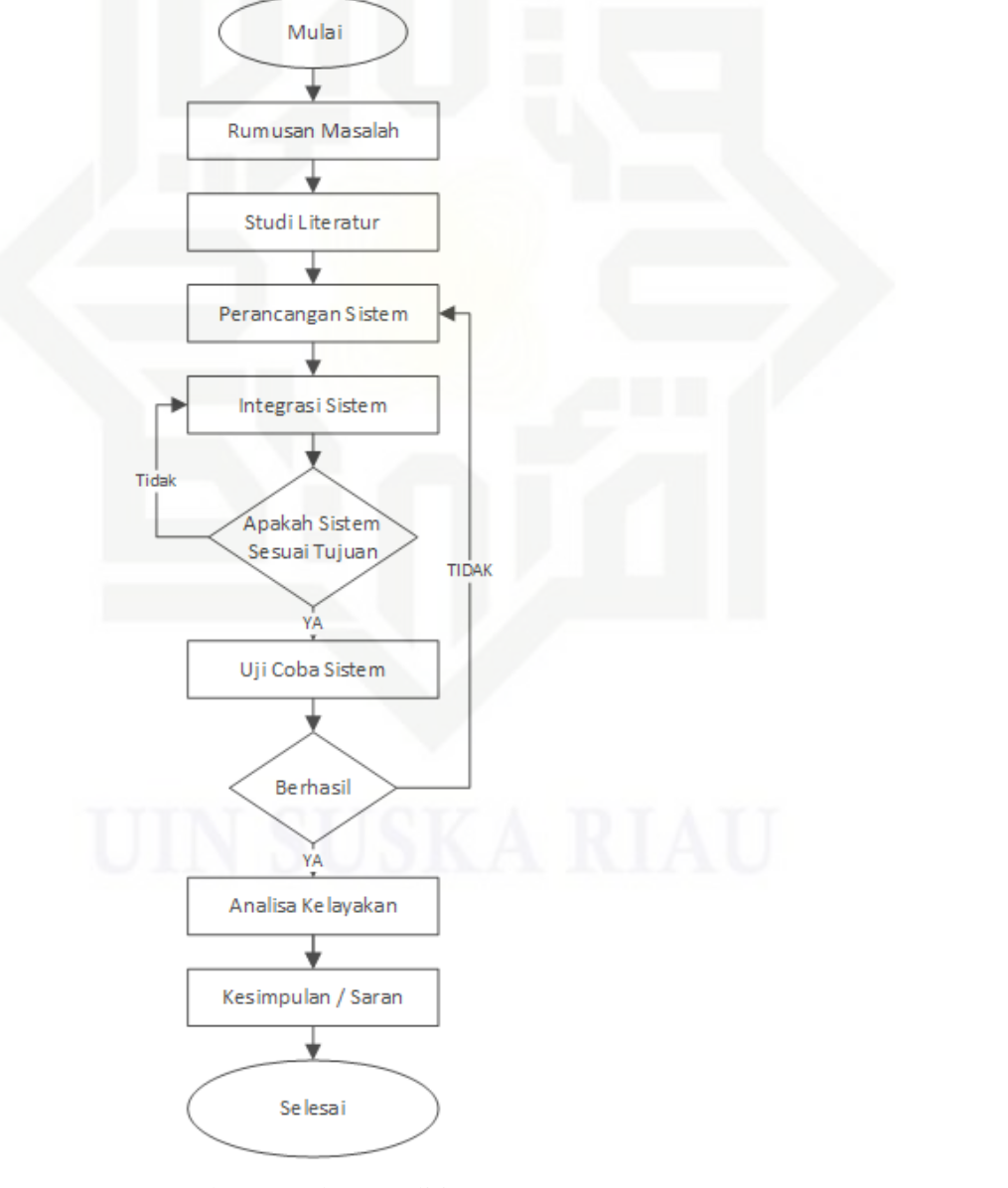

Gambar 3.1 Alur Penelitian

**BAB III** 

**METODE PENELITIAN** 

Pada bab ini akan dibahas tentang metode penelitian, metode penelitian

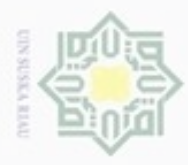

Pengutipan

hanya untuk

kepentingan pendidikan, penelitian,

sebagian atau seluruh karya

tulis

ini tanpa mencantumkan dan menyebutkan sumber

Hak Cipta Dilindungi Undang-Undang

Dilarang

N

### **3.2 Rumusan Masalah**

Pada tahap ini dilakukan peninjauan ke sistem yang akan diuji kelayakannya serta melakukan eksplorasi lebih dalam dan menemukan solusi dari permasalahan yang ada pada sistem yang berjalan saat ini. Tahap IIK perumusan masalah, merupakan langkah awal dari penelitian ini, karena diperlukan untuk mendefinisikan keinginan dari sistem yang tidak tercapai.

### 3.3 Studi Literatur

Studi literatur dilakukan dengan tujuan untuk mengetahui urutan yang Ka akan digunakan untuk menyelesaikan permasalahan yang akan diteliti, serta mendapatkan dasar-dasar referensi yang kuat bagi peneliti dalam menerapkan suatu metode yang digunakannya.

### **3.4 Perancangan Sistem**

Tahap perancangan adalah tahap untuk merancang jaringan yang akan diimplementasikan. Spesifikasi yang dibuat cukup rinci sehingga pada tahap implementasi tidak diperlukan keputusan baru dan menggunakan apa yang sudah ditentukan sebelumnya.

## State Islamic University of Sultan Syarif Kasim Riau **3.4.1 Perancangan Alur Sistem**

Perancangan alur sistem terdiri dari beberapa tahap yang dilalui dari awal pengiriman data sampai data itu sampai pada tujuan. Pada tahap awal adalah melakukan pemasangan sistem operasi pada masing-masing node, pada node 1 dan node 2 dipasang sistem operasi Linux Ubuntu 14.04 pada masing-masing perangkat. Setelah di install sistem operasi langkah selanjutnya adalah melakukan pemasangan software DTN dan melakukan setting pada masing-masing file config. Setelah itu melakukan konfigurasi IP Address dan melakukan pengujian koneksi antar node. Jika pada pengujian koneksi berhasil terhubung, langkah selanjutnya adalah melakukan test pengiriman file dan menghitung Packet loss dengan menggunakan software ION-DTN dan IBR-DTN. Setelah semua dilakukan maka akan mendapatkan hasil yang sesuai. Alur perancangan bisa dilihat pada bentuk *flowchart* pada Gambar 3.2

**UIN Suska Riau** 

penulisan

karya ilmiah, penyusunan laporan, penulisan kritik

atau tinjauan suatu masalah

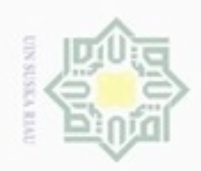

Hak cipta milik UIN Suska

# State Islamic University of Sultan Syarif Kasim Riau

Hak Cipta Dilindungi Undang-Undang

Dilarang mengutip sebagian atau seluruh karya tulis ini tanpa mencantumkan dan menyebutkan sumber

Pengutipan hanya untuk kepentingan pendidikan, penelitian, penulisan karya ilmiah, penyusunan laporan, penulisan kritik atau tinjauan suatu masalah

N Dilarang mengumumkan dan memperbanyak sebagian atau seluruh karya tulis ini dalam bentuk apapun tanpa izin UIN Suska Riau Pengutipan tidak merugikan kepentingan yang wajar UIN Suska Riau

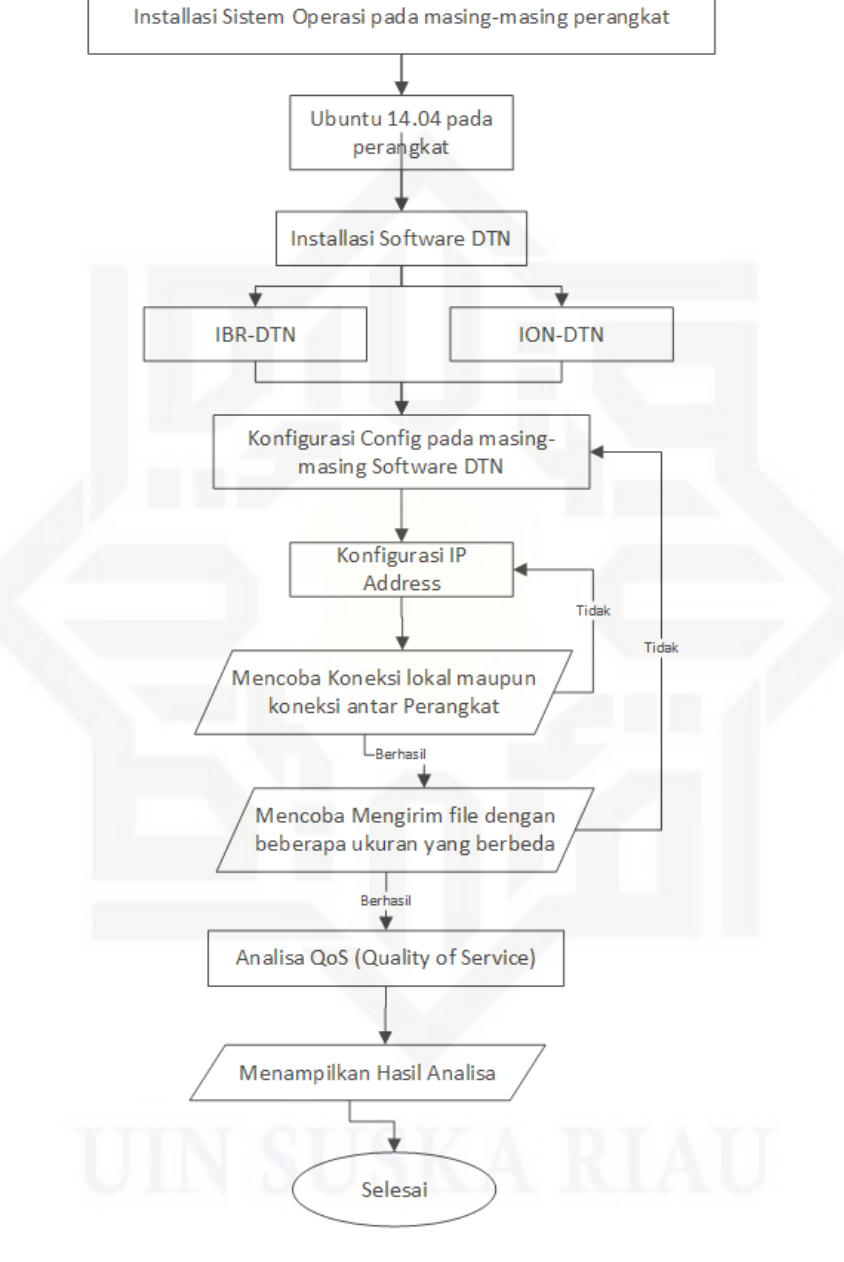

Mulai

Gambar 3.2 Perancangan Alur Sistem

### a. Perancangan Perangkat Keras

Pada Gambar 3.3 adalah perancangan perangkat keras pada sistem yang akan dibangun untuk pengiriman dari Node 1 ke Node 2 menggunakan DTN, dalam proses pengiriman dari Node 1 ke Node 2 menggunakan alat

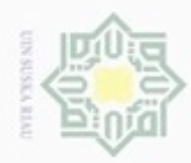

Hak cipta milik UIN Suska

Hak Cipta Dilindungi Undang-Undang

Dilarang mengutip sebagian atau seluruh karya tulis ini tanpa mencantumkan dan menyebutkan sumber

State Islamic University of Sultan Syarif Kasim Riau

yang bergerak. dan alat ini dinamakan DTN-Mule. Di sini alat yang dipakai sebagai DTN-Mule adalah Rasberry Pi, Raspberry Pi sendiri adalah komputer mini atau minimum sistem yang dapat menjalankan pekerjaan kantor, memutar media dan mengolah program. Di dalam proses ini Node 1 akan mengumpulkan semua data yang akan di kirim ke node 2, DTN-Mule akan bergerak mendekati Node 1 dan setelah mendekat dan Node 1 terhubung maka Node 1 akan melakukan pengiriman data ke DTN-Mule, setelah DTN-Mule selesai menerima data, DTN-Mule akan bergerak menuju atau mendekati Node 2 untuk melakukan pengiriman data dari Node 1. Setelah DTN-Mule mendekat, maka otomatis Node 2 akan melakukan penerimaan data dari DTN-Mule.

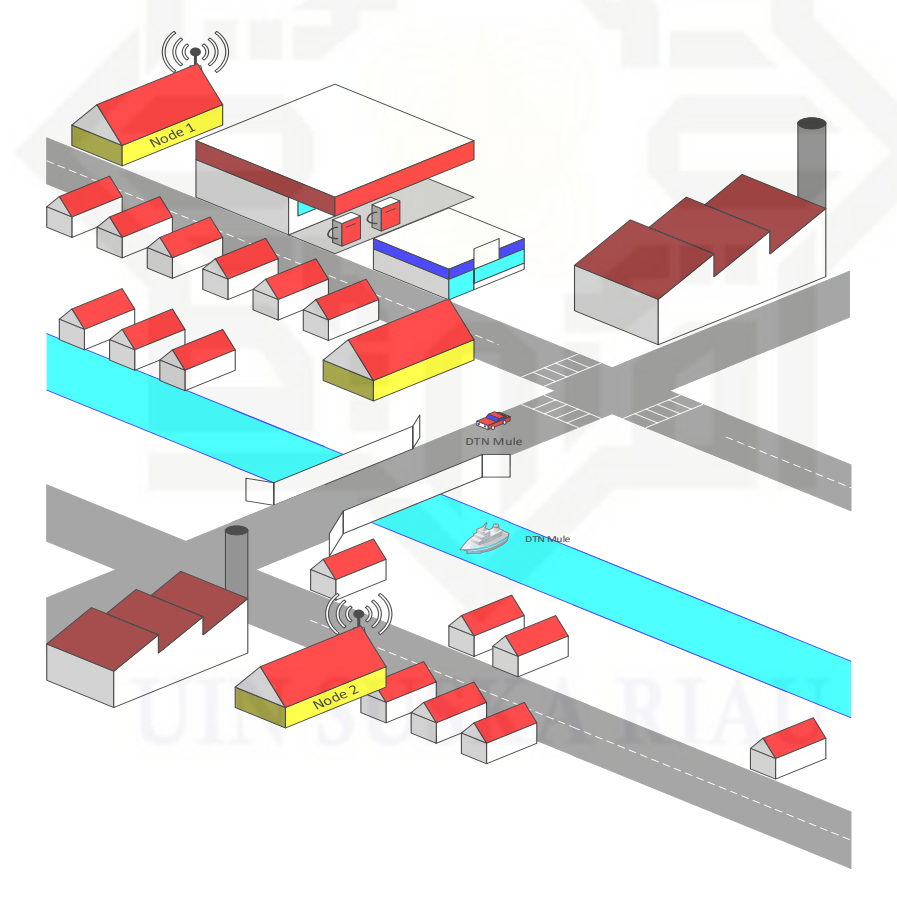

Gambar 3.3 Perancangan Perangkat Keras

Pada sistem yang akan dibangun ini yang menjadi sarana pengantaran data adalah alat transportasi, seperti kapal, pesawat, bus, mobil, motor dan sepeda.

Dilarang mengumumkan dan memperbanyak sebagian atau seluruh karya tulis ini dalam bentuk apapun tanpa izin UIN Suska Riau

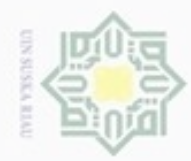

Dilarang mengutip

sebagian atau seluruh karya tulis

ini tanpa mencantumkan dan menyebutkan sumber

karya ilmiah, penyusunan laporan, penulisan kritik atau tinjauan suatu masalah

N

Dilarang mengumumkan dan memperbanyak sebagian atau seluruh karya tulis ini dalam bentuk apapun tanpa izin UIN Suska Riau

Pengutipan tidak merugikan kepentingan yang wajar UIN Suska Riau Pengutipan hanya untuk kepentingan pendidikan, penelitian, penulisan

# Ria

Gambar 3.4

Hak Cipta Dilindungi Undang-Undang

dalam bentuk *flowchart*. Tahapan-tahapan penelitian dapat dilihat pada

Hak cipta milik UIN Suska

b. Perancangan Perangkat Lunak

Pada penelitian ini metode yang digunakan adalah metode eksperimen.

Langkah pertama dari membandingkan kinerja ION-DTN dan IBR-DTN

adalah melakukan pengujian pengiriman *file*. Sebelum membangun jaringan

DTN diperlukan rancang bangun jaringan TCP/IP sebagai rancangan awal

komputer atau *DTN-Mule* dalam jaringan DTN. Tahap rancangan bangun

jaringan TCP/IP terdiri dari Perancangan jaringan dan konfigurasi IP

address pada Node dan DTN-Mule. Langkah kedua yaitu instalasi dan

konfigurasi IBR-DTN dan ION-DTN. IBR-DTN dan ION-DTN merupakan

software yang digunakan untuk menjalankan protokol DTN dan bersifat

Open Source. Kedua software DTN ini menggunakan protokol TCP/IP

untuk Index alamat protokol DTN. IBR-DTN dan ION-DTN berjalan di

atas sistem operasi Linux Ubuntu 14.04 LTS. Untuk tahapan instalasi

software IBR-DTN dan ION-DTN diunduh dari repository melalui terminal

Ubuntu. Perintah untuk melakukan download dan install software DTN

dapat dilakukan dengan masukkan perintah melalui terminal Ubuntu. Cara

penginstalan software IBR-DTN sedikit berbeda dengan cara penginstalan

ION-DTN karena pada Ubuntu belum terdapat repository untuk IBR-DTN,

maka dari itu sebelum meng-*install* IBR-DTN harus memasukkan *repository* 

melalui terminal. Setelah software DTN diunduh, software tersebut masih

mempunyai konfigurasi yang standar dan perlu dikonfigurasi ulang.

Konfigurasi ini berupa pemberian alamat protokol DTN pada Node dan

DTN-Mule. Langkah terakhir adalah pengukuran QoS. Pengukuran Qos

berupa perhitungan *packet loss* saja karena pada dasarnya DTN merupakan

manajemen koneksi yang tidak bergantung pada *delay, throughput dan jitter* 

Pengukuran QoS dilakukan dengan cara mengirim file. File yang dikirim

berupa *file dummy* yang akan dibuat secara acak dan memiliki ukuran yang

Penelitian ini dilakukan dalam beberapa tahapan yang digambarkan

berbeda serta banyak yang sudah ditentukan sebelumnya.

III-5

State Islamic University of Sultan Syarif Kasim Riau

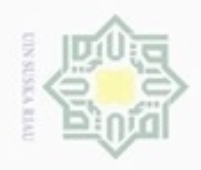

Pengutipan hanya untuk kepentingan pendidikan, penelitian,

sebagian atau seluruh karya tulis

ini tanpa mencantumkan dan menyebutkan sumber

karya ilmiah, penyusunan laporan, penulisan kritik atau tinjauan suatu masalah

N

Hak cipta milik UIN Suska Riau

Hak Cipta Dilindungi Undang-Undang

State & lamic University of Sultan Syarif Kasim Riau

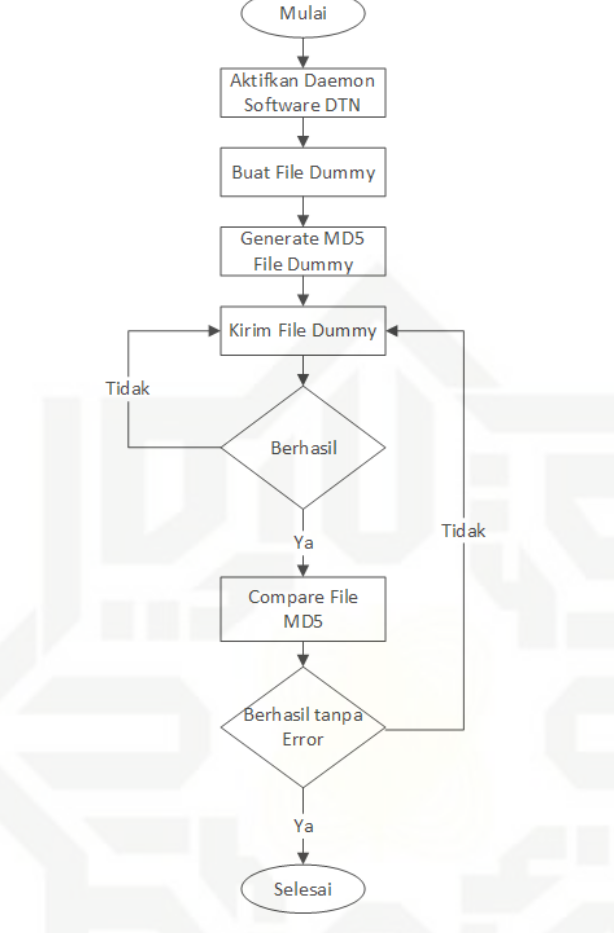

Gambar 3.4 Flowchart Perancangan Software

### 3.5 Rancang Bangun Jaringan TCP/IP

Tahapan pertama pada penelitian ini adalah rancang bangun jaringan TCP/IP. Pada dasarnya jaringan DTN menggunakan protokol TCP/IP sebagai Index *Node* atau DTN-*Mule* dalam protokol jaringan DTN. Tahap rancang bangun jaringan TCP/IP berupa menentukan rancangan jaringan yang digunakan dan konfigurasi *IP address* pada *Node* dan DTN-*Mule*.

Langkah berikutnya adalah konfigurasi IP *address* pada *Node* dan DTN-*Mule*. Konfigurasi *IP address* pada penelitian ini menggunakan IPv4. Langkah ini merupakan langkah *index Node* dan DTN-*Mule* untuk protokol DTN, karena *software* IBR-DTN dan ION-DTN menggunakan protokol TCP/IP sebagai Index *Node* atau DTN-*Mule*. Pada *Node* 1 *IP address* yang

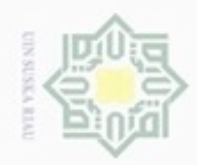

Hak cipta milik UIN Suska Ria

State Islamic University of Sultan Syarif Kasim Riau

Hak Cipta Dilindungi Undang-Undang

Dilarang mengutip sebagian atau seluruh kanya tulis ini tanpa mencantumkan dan menyebutkan sumber

00 Pengutipan hanya untuk kepentingan pendidikan, penelitian, penulisan karya ilmiah, penyusunan laporan, penulisan kritik atau tinjauan suatu masalah

N Pengutipan tidak merugikan kepentingan yang wajar UIN Suska Riau

Dilarang mengumumkan dan memperbanyak sebagian atau seluruh karya tulis ini dalam bentuk apapun tanpa izin UIN Suska Riau

diberi adalah 192.168.1.102 dengan menggunakan SSID yaitu DTN. untuk konfigurasi IP address pada Node 1 dapat dilihat pada Gambar 3.6.

| 😣 🖯 🗊 Editing D  | TN                |               |                |
|------------------|-------------------|---------------|----------------|
| Connection name: | DTN               |               |                |
| General Wi-Fi W  | /i-Fi Security IP | v4 Settings   | IPv6 Settings  |
| Method: Manua    | al                |               | •              |
| Addresses        |                   |               |                |
| Address          | Netmask           | Gateway       | Add            |
| 192.168.1.102    | 255.255.255.0     | 0.0.0.0       | Delete         |
| DNS servers:     |                   |               |                |
| Search domains:  |                   |               |                |
| DHCP client ID:  |                   |               |                |
| Require IPv4     | addressing for t  | his connectio | on to complete |
|                  |                   |               | Routes         |
|                  |                   | Cance         | Save           |

Gambar 3.6 Konfigurasi IP address Node 1

Pada komputer mule diberi IP address 192.168.1.103. Untuk konfigurasi IP address pada komputer mule dapat dilihat pada Gambar 3.7

| 😣 🖨 🗊 Editing D  | DTN               |                | V.            |           |
|------------------|-------------------|----------------|---------------|-----------|
| Connection name: | DTN               |                |               |           |
| General Wi-Fi V  | Vi-Fi Security IP | v4 Settings    | IPv6 Settings |           |
| Method: Manu     | al                |                | -             |           |
| Addresses        |                   |                |               |           |
| Address          | Netmask           | Gateway        | Add           |           |
| 192.168.1.103    | 255.255.255.0     | 0.0.00         | Delete        | $-\Delta$ |
| DNS servers:     |                   |                |               |           |
| Search domains   |                   |                |               |           |
| DHCP client ID:  |                   |                |               |           |
| Require IPv4     | addressing for t  | his connection | n to complete |           |
|                  |                   |                | Routes        |           |
|                  |                   |                |               |           |
|                  |                   | Cancel         | Save          |           |

Gambar 3.7 Konfigurasi IP address pada komputer mule

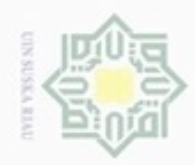

Hak Cipta Dilindungi Undang-Undang

Dilarang mengutip

Pengutipan hanya untuk kepentingan pendidikan, penelitian, penulisan

sebagian atau seluruh karya tulis ini tanpa mencantumkan dan menyebutkan sumber

karya ilmiah,

penyusunan laporan, penulisan kritik atau tinjauan suatu masalah

U

Hak

cipta milik UIN

Suska

Ria

N

Pada komputer *mule* diberi IP address192.168.1.104. Untuk konfigurasi *IP address* pada komputer *mule* dapat dilihat pada Gambar 3.8

| 😣 🖨 🗊 Editing 🛙  | DTN            |                   |                |
|------------------|----------------|-------------------|----------------|
| Connection name: | DTN            |                   |                |
| General Wi-Fi V  | Vi-Fi Security | IPv4 Settings     | IPv6 Settings  |
| Method: Manu     | al             |                   | •              |
| Addresses        |                |                   |                |
| Address          | Netmask        | Gateway           | Add            |
| 192.168.1.104    | 255.255.255    | .0                | Delete         |
| DNS servers:     |                |                   |                |
| Search domains   | 5:             |                   |                |
| DHCP client ID:  |                |                   |                |
| Require IPv      | 4 addressing f | or this connectio | on to complete |
|                  |                | (                 | Routes         |
|                  |                | Cance             | Save           |

Gambar 3.8 Konfigurasi IP address Node 2

### 3.6 Instalasi dan Konfigurasi Jaringan DTN

Setelah *IP address* berhasil di konfigurasi pada *Node* dan DTN-*Mule*. Langkah selanjutnya adalah melakukan instalasi dan konfigurasi jaringan DTN. Untuk membangun jaringan DTN. Diperlukan *software* yang dapat menjalankan protokol jaringan DTN, *software* yang dipakai dalam penelitian ini adalah IBR-DTN dan ION-DTN . Kedua *software* ini bersifat *Open Source* dan dijalankan dalam sistem operasi Linux Ubuntu 14.04 LTS.

### 3.6.1 Instalasi dan Konfigurasi IBR-DTN

Dalam tahap instalasi IBR-DTN perlu diketahui bahwa IBR-DTN tidak ada dalam *repository* Ubuntu jadi perlu dimasukkan secara *manual repository* IBR\_DTN pada *repository* Ubuntu yang ter-*install*. Langkah untuk memasukkan *repository* IBR-DTN pada *repository* Ubuntu dengan cara memasukkan perintah melalui *terminal*. Adapun perintah yang dimasukkan sebagai berikut *"wget –O http://download.opensuse.org/repositories/home:/j\_morgenroth/xUbuntu\_14.0* 

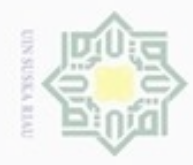

## Hak cipta milik UIN Suska

Hak Cipta Dilindungi Undang-Undang

- Dilarang mengutip sebagian atau seluruh karya tulis ini tanpa mencantumkan dan menyebutkan sumber
- 00 0 Pengutipan tidak merugikan kepentingan yang wajar UIN Suska Riau Pengutipan hanya untuk kepentingan pendidikan, penelitian, penulisan karya ilmiah, penyusunan laporan, penulisan kritik atau tinjauan suatu masalah
- N
- Dilarang mengumumkan dan memperbanyak sebagian atau seluruh karya tulis ini dalam bentuk apapun tanpa izin UIN Suska Riau

tate Islamic University of Sultan Syarif

\$

Kasim Riau

4/Release.key | sudo apt-key add -" untuk perintahnya dapat dilihat pada gambar 3.9

| ⊗⊜® eteguh@eteguh:~                                                                                                    |
|----------------------------------------------------------------------------------------------------|
| eteguh@eteguh:~\$ wget -0 - http://download.opensuse.org/repositories/home:/j_mor                                                                 |
| <pre>genroin/xubuniu_14.04/kelease.key   sudo apt-key add -<br/>2018-03-17 09:56:49 http://download.opensuse.org/repositories/home:/j_morge</pre> |
| nroth/xUbuntu_14.04/Release.key                                                                                                    |
| Resolving download.opensuse.org (download.opensuse.org) 195.135.221.134, 2001<br>:67c:2178:8::13                                                  |
| Connecting to download.opensuse.org (download.opensuse.org) 195.135.221.134 :80.<br>connected.                                                    |
| HTTP request sent, awaiting response 200 OK                                                                                                    |
| Length: 1019<br>Saving to: 'STDOUT'                                                                                                    |
| Saving to: Stool                                                                                                    |
| 100%[===================================                                                                                                    |
| 2018-03-17 09:56:50 (101 MB/s) - written to stdout [1019/1019]                                                                                    |
| ок                                                                                                    |
| eteguh@eteguh:~\$                                                                                                    |
|                                                                                                    |
|                                                                                                    |
|                                                                                                    |
|                                                                                                    |

Gambar 3.9 Mengunduh key untuk konfigurasi IBR-DTN

Setelah mengunduh key untuk memasukkan repository Ubuntu langkah selanjutnya adalah memasukkan perintah untuk membuka list repository Ubuntu untuk memasukkan URL ke list repository Ubuntu. Perintah untuk membuka list Ubuntu adalah "sudo gedit /etc/apt/sources.list" setelah list Ubuntu terbuka, masukkan baris berikut ini pada list repository Ubuntu "deb http://download.opensuse.org/repositories/home:/j\_morgenroth/xUbuntu\_14.0 4./" untuk repository ubuntu dapat dilihat pada gambar 3.10

| 🥹 🗇 🗊 sources.list (/etc/apt) - gedit                                                                                                    |
|----------------------------------------------------------------------------------------------------|
| File Edit View Search Tools Documents Help                                                                                                    |
| 🔋 🚞 Open 🔸 💆 Save 📲 🖌 Undo 🌧 🐰 🦷 📺 🔍 🗶                                                                                                    |
| 🗋 sources.list 🗙                                                                                                    |
| deb http://download.opensuse.org/repositories/home:/j_morgenroth/xUbuntu_14.04 ./                                                                                                    |
| <pre># deb cdrom:[Ubuntu 14.04.5 LTS _Trusty Tahr Release amd64 (20160803)]/ trusty main restricted deb-src http://archive.ubuntu.com/ubuntu trusty main restricted #Added by software- properties</pre>                                                                                                    |
| <pre># See http://help.ubuntu.com/community/UpgradeNotes for how to upgrade to<br/># newer versions of the distribution.<br/>deb http://id.archive.ubuntu.com/ubuntu/ trusty main restricted<br/>deb-src http://id.archive.ubuntu.com/ubuntu/ trusty multiverse restricted universe<br/>main #Added by software-properties</pre> |
| <pre>## Major bug fix updates produced after the final release of the<br/>## distribution.<br/>deb http://id.archive.ubuntu.com/ubuntu/ trusty-updates main restricted<br/>deb-src http://id.archive.ubuntu.com/ubuntu/ trusty-updates multiverse restricted<br/>universe main #Added by software-properties</pre>               |
| ## N.B. software from this repository is ENTIRELY UNSUPPORTED by the Ubuntu<br>## team. Also, please note that software in universe WILL NOT receive any                                                                                                    |
| Plain Text 🔹 Tab Width: 8 🔹 🛛 Ln 1, Col 1 👘 INS                                                                                                    |

Gambar 3.10 memasukkan *list* ke *repository* Ubuntu.

Setelah tahap memasukkan list ke repository Ubuntu selesai tahap selanjutnya adalah melakukan update atau me-refresh repository dengan

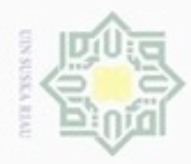

Dilarang mengutip

sebagian atau seluruh karya tulis

ini tanpa mencantumkan dan menyebutkan sumber

penulisan

karya ilmiah, penyusunan laporan, penulisan kritik atau tinjauan suatu masalah

kepentingan pendidikan, penelitian,

Pengutipan

hanya untuk

N

Hak Cipta Dilindungi Undang-Undang Ha milik NID Ria

7

Ka

Islamic University of Sultan Syaru Kasim Riau

memasukkan perintah sebagai berikut "sudo apt-get update". Setelah selesai melakukan update langkah selanjutnya yaitu melakukan instalasi IBR-DTN. Meng-install IBR-DTN dapat dilakukan dengan cara memasukkan perintah berikut pada terminal Ubuntu. "sudo apt-get install ibrdtnd ibrdtn-tools" untuk meng-install IBR-DTN dapat dilihat pada Gambar 3.11

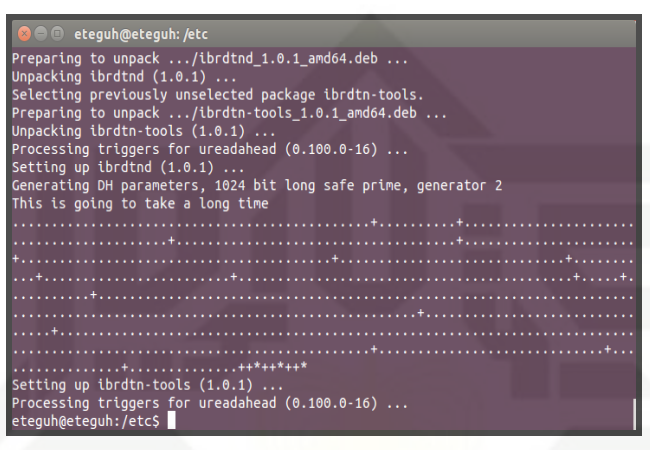

Gambar 3.11 memasukkan perintah install IBR-DTN

Setelah selesai tahap penginstalan. Tahap selanjutnya adalah melakukan pengecekan apakah software IB-DTN sudah ter-install. Perintah yang kita masukkan pada terminal Ubuntu adalah "dtnd" perintah tersebut setelah diketik akan muncul semacam log bahwa IBR-DTN sudah ter-install atau belum. Jika perintah tersebut maka hasilnya bisa dilihat pada gambar 3.12

| teguh@  | eteg | uh:/etc\$ | dtnd |                                                                         |
|---------|------|-----------|------|-------------------------------------------------------------------------|
| Sat Mar |      | 10:13:43  | 2018 | INFO NativeDaemon: IBR-DTN daemon 1.0.1 (build 294b543)                 |
| Sat Mar |      | 10:13:43  | 2018 | INFO Configuration: Using default settings. Call withhelp for options.  |
| Sat Mar | 17   | 10:13:43  | 2018 | INFO NativeDaemon: Parallel event processing enabled using 4 processes. |
| Sat Mar |      | 10:13:43  | 2018 | INFO BundleCore: Local node name: dtn://eteguh                          |
| Sat Mar |      | 10:13:43  | 2018 | INFO BundleCore: Forwarding of bundles enabled.                         |
| Sat Mar |      | 10:13:43  | 2018 | INFO NativeDaemon: using bundle storage in memory-only mode             |
| Sat Mar |      | 10:13:43  | 2018 | INFO NativeDaemon: API initialized using tcp socket: loopback:4550      |
| Sat Mar | 17   | 10:13:43  | 2018 | ERROR ApiServer: Cannot bind to socket with address [::1]:4550          |
| Sat Mar | 17   | 10:13:43  | 2018 | INFO DiscoveryAgent: listen to [ff02::142]:4551                         |
| Sat Mar |      | 10:13:43  | 2018 | INFO DiscoveryAgent: listen to [224.0.0.142]:4551                       |
| Sat Mar |      | 10:13:43  | 2018 | INFO NativeDaemon: Using default routing extensions                     |

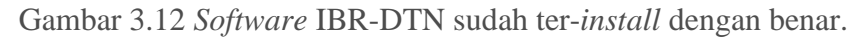

Setelah tahap pemasangan, tahap selanjutnya adalah melakukan konfigurasi *file* config IBR-DTN yang secara default terdapat pada directory "/etc/ibrdtn/" dengan nama"ibrdtnd.conf".

Untuk melakukan perubahan konfigurasi file config default IBR\_DTN masukkan perintah " sudo gedit ibrdtnd.conf" pada directory "/etc/ibrdtn".

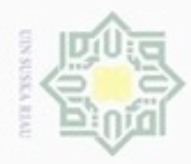

Pengutipan

hanya untuk

kepentingan pendidikan, penelitian,

sebagian atau seluruh karya tulis

ini tanpa mencantumkan dan menyebutkan sumber

penulisan

karya ilmiah, penyusunan laporan, penulisan kritik atau tinjauan suatu masalah

Dilarang

N

# © Hak cipta milik UIN Suska Riau

Hak Cipta Dilindungi Undang-Undang

# State Islamic University of Sultan Syarif Kasim Riau

Setelah memasukkan perintah akan keluar baris-baris konfigurasi IBR-DTN. Terdapat beberapa baris yang perlu diubah untuk menyesuaikan konfigurasi yang akan dijalankan. Baris konfigurasi yang perlu diubah adalah baris sebagai berikut:

```
local_uri = DTN://eteguh.dtn
logfile = /var/log/ibrdtn/ibrdtn.log
limit_blocksize = 1.3G
limit_foreign_blocksize = 500M
limit_lifetime = 604800
fragmentation = no
limit_payload = 500K
discovery_address = ff02::142 224.0.0.142
```

```
net_lan0_type = tcp
net_lan0_interface = wlan0
net lan0 port = 4556
```

```
net_lan1_type = udp
net_lan1_interface = wlan0
net_lan1_port = 4556
```

```
routing = prophet
security level = 0
```

Pada *file* config IBR-DTN ganti baris default konfigurasi yang supaya sesuai dengan config diatas. Setelah diubah. Simpan dan jalankan IBR-DTN dengan memasukkan perintah pada terminal Ubuntu. Adapun perintah yang dimasukkan adalah "dtnd –i wlan0 –c ibrdtnd.conf". Penjelasan dari perintah tersebut adalah "dtnd" digunakan untuk menjalankan *software* IBR-DTN, "-i wlan0" adalah parameter untuk menjalankan *Software* IBR-DTN menggunakan interface Wireless yang terpasang pada komputer, "-c ibrDTNd.conf" adalah parameter yang digunakan untuk menjadikan ibrDTNd.conf sebagai config yang dijalankan *software* IBR-DTN. Adapun perintah untuk menjalankan IBR-DTN dapat dilihat pada gambar 3.13

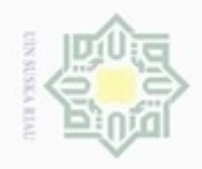

Hak cipta milik UIN uska

eteguh@eteguh: /etc/ibrdtn eteguh@eteguh:/etc/ibrdtn\$ dtnd -i wlan0

maka akan muncul sesuai dengan gambar 3.14

🛛 eteguh@eteguh: ~

eteguh@eteguh:~\$ dtnping dtn://eteguh/echo

ECHO dtn://eteguh/echo 64 bytes of data. 64 bytes from dtn://eteguh/echo: seq=1 ttl=30 time=1.87 ms

64 bytes from dtn://eteguh/echo: seq=2 ttl=30 time=1.78 ms 64 bytes from dtn://eteguh/echo: seq=3 ttl=30 time=1.74 ms 64 bytes from dtn://eteguh/echo: seq=4 ttl=30 time=1.70 ms

64 bytes from dtn://eteguh/echo: seq=5 ttl=30 time=1.64 ms 64 bytes from dtn://eteguh/echo: seq=6 ttl=30 time=1.59 ms 64 bytes from dtn://eteguh/echo: seq=7 ttl=30 time=1.73 ms

64 bytes from dtn://eteguh/echo: seq=8 ttl=30 time=1.71 ms 64 bytes from dtn://eteguh/echo: seq=9 ttl=30 time=1.68 ms

64 bytes from dtn://eteguh/echo: seq=10 ttl=30 time=1.81 ms 64 bytes from dtn://eteguh/echo: seq=11 ttl=30 time=1.67 ms 64 bytes from dtn://eteguh/echo: seq=12 ttl=30 time=1.80 ms

eteguh@eteguh:/etc/ibrdtn\$ dtnd -i wlan0 Sat Mar 17 10:20:47 2018 INFO NativeDaemon: IBR-DTN daemon 1.0.1 (build 294b543) Sat Mar 17 10:20:47 2018 INFO Configuration: Using default settings. Call with --help for options. Sat Mar 17 10:20:47 2018 INFO BundleCore: Local node name: dtn://teguh Sat Mar 17 10:20:47 2018 INFO BundleCore: Local node name: dtn://teguh Sat Mar 17 10:20:47 2018 INFO NativeDaemon: using bundles enabled. Sat Mar 17 10:20:47 2018 INFO NativeDaemon: using bundle storage in memory-only mode Sat Mar 17 10:20:47 2018 INFO NativeDaemon: API initialized using tcp socket: loopback:4550 Sat Mar 17 10:20:47 2018 INFO NativeDaemon: ConvergenceLayer added on wlan0:4556 Sat Mar 17 10:20:47 2018 INFO DiscoveryAgent: listen to [ff02::142]:4551 Sat Mar 17 10:20:47 2018 INFO DiscoveryAgent: listen to [224.0.0.142]:4551 Sat Mar 17 10:20:47 2018 INFO DiscoveryAgent: listen to [224.0.0.142]:4551 Sat Mar 17 10:20:47 2018 INFO NativeDaemon: Wing default routing extensions

Gambat 3.13 menjalankan IBR-DTN pada terimal

Setelah software DTN berjalan dengan konfigurasi yang sudah diubah.

Lakukan ping pada jaringan lokal. Masukkan perintah "DTNping

DTN://eteguh/echo" untuk melakukan ping pada jaringan local. Jika berhasil

Hak Cipta Dilindungi Undang-Undang

Dilarang mengutip sebagian atau seluruh karya tulis ini tanpa mencantumkan dan menyebutkan sumber

Pengutipan hanya untuk penulisan

Pengutipan tidak merugikan kepentingan yang wajar **UIN Suska Riau** 

- Dilarang mengumumkan dan memperbanyak sebagian atau seluruh karya tulis ini dalam bentuk apapun tanpa izin UIN Suska Riau

State Islamic

Riau

| 3.6.2 Instalasi dan Konfigurasi ION-DTN                                   |
|---------------------------------------------------------------------------|
| ION-DTN merupakan software yang dapat menjalankan protokol DTN            |
| di dalam sistem operasi Linux. ION-DTN ini menggunakan protokol TCP/IP    |
| sebagai Index komputer yang menjadi Node atau DTN-Mule pada protokol      |
| DTN. Untuk meng-install ION-DTN tidak perlu melakukan penambahan          |
| secara manual repository pada Ubuntu, karena pada dasarnya ION-DTN        |
| sudah terintegrasi pada repository Ubuntu. Untuk melakukan instalasi ION- |
| DTN ketikan perintah " sudo apt-get install ion" pada terminal Ubuntu.    |

Gambar 3.14 Menjalankan perintah ping pada jaringan local

sudah terinte DTN ketik Setelah memasukkan perintah tersebut hasil pada terminal dapat kita lihat pada gambar 3.15

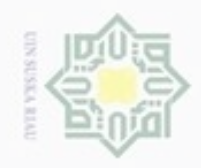

N

Ha 7 milik NIN ka

eteguh@eteguh: ~

The following NEW packages will be installed:

The following NEW packages will be installed: ion libion0 0 upgraded, 2 newly installed, 0 to remove and 0 not upgraded. Need to get 1.081 kB of archives. After this operation, 4.350 kB of additional disk space will be used. Do you want to continue? [Y/n] y Get:1 http://id.archive.ubuntu.com/ubuntu/ trusty/universe libion0 amd64 3.2.0-d fsg1-1 [312 kB]

fsg1-1 [312 k8] Get:2 http://id.archive.ubuntu.com/ubuntu/ trusty/universe ito tono amd64 3.2.0-d fsg1-1 [770 k8] Fetched 1.081 k8 in 4s (220 k8/s) Selecting previously unselected package libion0:amd64. (Reading database ... 205484 files and directories currently installed.) Preparing to unpack .../libion0\_3.2.0-dfsg1-1\_amd64.deb ... Unpacking libion0:amd64 (3.2.0-dfsg1-1\_... Selecting previously unselected package ion. Preparing to unpack .../ion\_3.2.0-dfsg1-1\_amd64.deb ... Unpacking ion (3.2.0-dfsg1-1) ... Processing triggers for man-db (2.6.7.1-1ubuntu1) ... Setting up libion0:amd64 (3.2.0-dfsg1-1) ... Processing triggers for libc-bin (2.19-0ubuntu6.14) ... eteguh@eteguh:-\$

Gambar 3.15 Instalasi ION-DTN pada terminal Ubuntu

Setelah tahap install, lakukan pemeriksaan apakah software ION-DTN

sudah ter-intall atau belum. Lakukan perintah "ionstart" pada terminal

Ubuntu. Jika sudah ter-intall dengan benar maka akan keluar beberapa

parameter yang terdapat pada software ION-DTN. Karena parameter yang

muncul berasal dari *list* parameter yang terdapat pada ION-DTN. Parameter

tersebut berguna sebagai format standart penulisan parameter pada Terminal

Linux. Jika penulisan benar maka perintah akan di eksekusi dengan baik.

Parameter yang dihasilkan oleh software ION-DTN dapat kita lihat pada

are used.

config, ionrc, ionsecrc, ltprc, bprc, ipnrc, dtn2rc, acsrc, imcrc, bssrc

Specifies file containing the configuration for each ion administration program. Each section must be preceded by: ## begin programname tag and proceeded by: ## end programname tag

Optional tag, used to specify which sections are used in config file. If unspecified, sections with no tag

Specifies file dtn2rc to be used to configure tonadmin. Specifies file ionrc to be used to configure ionadmin. Specifies file ltprc to be used to configure ltpadmin. Specifies file imcrc to be used to configure imcdmin. Specifies file ipnrc to be used to configure imcdmin.

Specifies file ionsecrc to be used to configure ionsecad

Specifies file cfdprc to be used to configure cfdpadmin

**III-13** 

Gambar 3.16 Parameter ION-DTN

Specifies file acsrc to be used to configure acsadmin. Specifies file bprc to be used to configure bpadmin. Specifies file bssrc to be used to configure bssadmin.

eteguh@eteguh:

-I confia

-a acsrc -b bprc -B bssrc

-c cfdprc eteguh@eteguh:~\$

-d dtn2rc

-m imcrc -р ірпгс -s ionsecrc

cfdprc

ion-do

Islamic University of Sultan Syarif Kasim Riau

gambar 3.16

Hak Cipta Dilindungi Undang-Undang

Dilarang mengutip sebagian atau seluruh kanya tulis ini tanpa mencantumkan dan menyebutkan

- Pengutipan hanya untuk kepentingan pendidikan, penelitian, penulisan karya ilmiah, penyusunan laporan, kntik atau tinjauan suatu
- Pengutipan tidak merugikan kepentingan yang wajar
- Dilarang mengumumkan dan memperbanyak sebagian atau seluruh karya tulis ini dalam bentuk apapun tanpa izin UIN

Suska

Riau

SIN Suska Riau

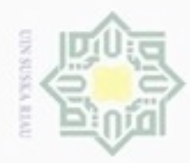

### Ha 7 NID uska

Hak Cipta Dilindungi Undang-Undang Dilarang mengutip sebagian atau seluruh karya tulis

Pengutipan hanya untuk kepentingan pendidikan, penelitian, penulisan

Riau

State Islamic University of Sultan Syarif

Setelah software ION-DTN sudah dipastikan ter-install maka langkah selanjutnya adalah melakukan konfigurasi untuk menjalankan software ION-DTN . Pada dasarnya software ION-DTN tidak mempunyai directory default untuk menaruh config file nya, jadi config-nya harus dibuat secara manual tetapi tetap mempunyai aturan dalam membuat *file* config-nya. Adapun *config* yang akan dibuat adalah dengan cara memasukkan beberapa perintah pada sebuah software editor pada Ubuntu yaitu menggunakan Software Gedit.

Untuk membuat config ION-DTN buka software Gedit yang ada pada Ubuntu dan masukkan list perintah konfigurasi dan lakukan penyimpanan file konfigurasinya pada directory yang mudah dijangkau. Simpan dengan menggunakan nama dan ekstensi .rc karena ekstensi tersebut merupakan ekstensi default yang digunakan untuk mengidentifikasi config pada software ION-DTN .

| 1 | 1 ""                                             |
|---|--------------------------------------------------|
| S |                                                  |
| 1 |                                                  |
| а | scheme ipn 'ipnfw' 'ipnadminep'                  |
| а | endpoint ipn:1.0 q                               |
| а | endpoint ipn:1.1 q                               |
| а | endpoint ipn:1.2 q                               |
| а | protocol tcp 1400 100                            |
| а | induct tcp 192.168.1.102:4556 tcpcli             |
| а | outduct tcp 192.168.1.102:4556 tcpcli            |
| а | outduct tcp 192.168.1.103:4556 tcpclo            |
| S |                                                  |
| а | plan 1 tcp/192.168.1.102:4556,192.168.1.102:4556 |
| а | plan 2 tcp/192.168.1.103:4556,192.168.1.103:4556 |

Setelah selesai membuat config untuk software ION-DTN lakukan perintah untuk menjalankan software ION-DTN menggunakan config yang sudah dibuat pada directory tempat penyimpanan tadi. Jalankan software ION-DTN menggunakan perintah "ionstart -I ionconfig.rc". maka akan muncul log yang menandakan software ION-DTN sudah berjalan. Log yang muncul

ini tanpa mencantumkan dan menyebutkan sumber

karya ilmiah, penyusunan laporan, penulisan kritik atau tinjauan suatu masalah

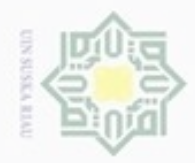

Ha milik UIN Suska

7

Hak Cipta Dilindungi Undang-Undang

Dilarang mengutip sebagian atau seluruh karya tulis ini tanpa mencantumkan dan menyebutkan sumber

Pengutipan hanya untuk kepentingan pendidikan, penelitian, penulisan karya ilmiah, penyusunan laporan, penulisan kritik atau tinjauan suatu masalah

N Pengutipan tidak merugikan kepentingan yang wajar UIN Suska Riau

Dilarang mengumumkan dan memperbanyak sebagian atau seluruh karya tulis ini dalam bentuk apapun tanpa izin UIN Suska Riau

menampilkan bahwa ION-DTN berjalan menggunakan config yang sudah pilih dan jika terjadi error atau peringatan maka akan ditampilkan juga pada log tersebut. Beberapa Log yang muncul dapat dilihat pada gambar 3.17

| 😣 🖨 🗊 eteguh                                       | @eteguh: ~/ION                                                                                                    |
|----------------------------------------------------|----------------------------------------------------------------------------------------------------|
| eteguh@eteguh:                                     | ~/ION\$ ionstart -I eteguh.rc                                                                                         |
| Now running st<br>There were 0 w<br>Sanity check o | artup script using eteguh.rc<br>arning(s) and 0 error(s) in your config file.<br>f file "eteguh.rc" has been cleared. |
| Running ionadm<br>Fil admin pom                    | in using input lines 5 through 14<br>using default SDR parms.                                                         |
| wmKey:                                             | 0                                                                                                    |
| wmSize:                                            | 500000                                                                                                    |
| wmAddress:                                         |                                                                                                    |
| sdrName:                                           |                                                                                                    |
| sorwmsize:                                         | 12                                                                                                    |
| heanWords:                                         | 15<br>250000                                                                                                    |
| heapKev:                                           | -1                                                                                                    |
| pathName:                                          | '/tmp'                                                                                                    |
| Stopping ionad                                     | min.                                                                                                    |
| Running bpadmi<br>Stopping bpadm                   | n using input lines 18 through 29<br>in.                                                                              |
| Running ipnadm<br>Stopping ipnad                   | in using input lines 33 through 35<br>min.                                                                            |
| Allowing admin                                     | programs to complete                                                                                                  |
|                                                    |                                                                                                    |
| ION startup sc                                     | ript completed.                                                                                                    |
| You may find t                                     | hat the ION node has not started. If this is the case,                                                                |
| some errors ma                                     | y have been reported to the console.                                                                                  |
| etecubletecub                                      | TAY DE TOUNG EN ENE TELE CONLOG                                                                                       |
| eregunderegun.                                     |                                                                                                    |

Gambar 3.17 Log saat ION-DTN berjalan

### 3.7 **Rancangan Pengujian**

Riau

Pada tahap pengujian ada beberapa alur yang diperhatikan supaya tidak terdapat kesalahan saat mendapatkan hasil. Hal yang pertama adalah meng-install software DTN, software yang akan diuji pada kelayakan Raspberry Pi sebagai router DTN ada 2 yaitu IBR-DTN dan ION-DTN. Software tersebut memiliki konfigurasi dan aturan yang berbeda. Setelah tahap konfigurasi software DTN langkah selanjutnya adalah konfigurasi IP address sebagai alamat network yang pada satu jaringan. Dalam konfigurasi juga memiliki aturan dalam pemberian IP Address.

Setelah selesai melakukan konfigurasi ip address, langkah selanjutnya adalah melakukan test koneksi baik koneksi lokal maupun koneksi antar node. Perlu diketahui bahwa pengaturan IP Address ini sangat penting karena dalam koneksi jaringan, IP Address ini berperan penting dalam memberikan indeks pada masing-masing komputer atau node. Dalam tahap ini jika koneksi lokal maupun

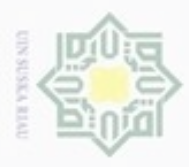

Hak Cipta Dilindungi Undang-Undang

Dilarang mengutip a. Pengutipan hany

sebagian atau seluruh karya tulis ini tanpa mencantumkan dan menyebutkan sumber

hanya untuk

kepentingan pendidikan; penelitian,

N

koneksi antar node tidak terhubung maka perlu diperiksa kembali alamat ip address untuk dikonfigurasi dan disesuaikan antar node supaya sinkron. Tetapi jika test koneksi berhasil maka langkah selanjutnya adalah melakukan test kirim *file*, dalam melakukan test kirim *file*, *file* yang akan dikirim merupakan *file* dummy yang dibuat otomatis oleh sistem pada Linux. *File* yang dikirim mempunyai spesifikasi yang berbeda dan merupakan *file* tanpa format dengan nama *file*testN. N pada ujung nama *file* merupakan urutan dari *file* yang dibuat secara otomatis berdasarkan nomor saat *file* itu dibuat. Dan *file* tersebut mempunyai ukuran yang bervariasi yang dibuat random dengan kapasitas antara 10MB sampai 100MB. Jika test kirim *file* ini tidak berhasil, hal yang perlu dilakukan adalah memeriksa konfigurasi *file* masing-masing *software* DTN. Tetapi jika *file* berhasil terkirim maka pengujian berhasil dilakukan. Semua alur di atas bisa dilihat pada Gambar 3.18

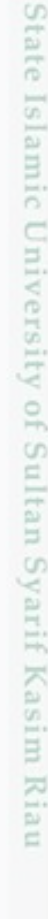

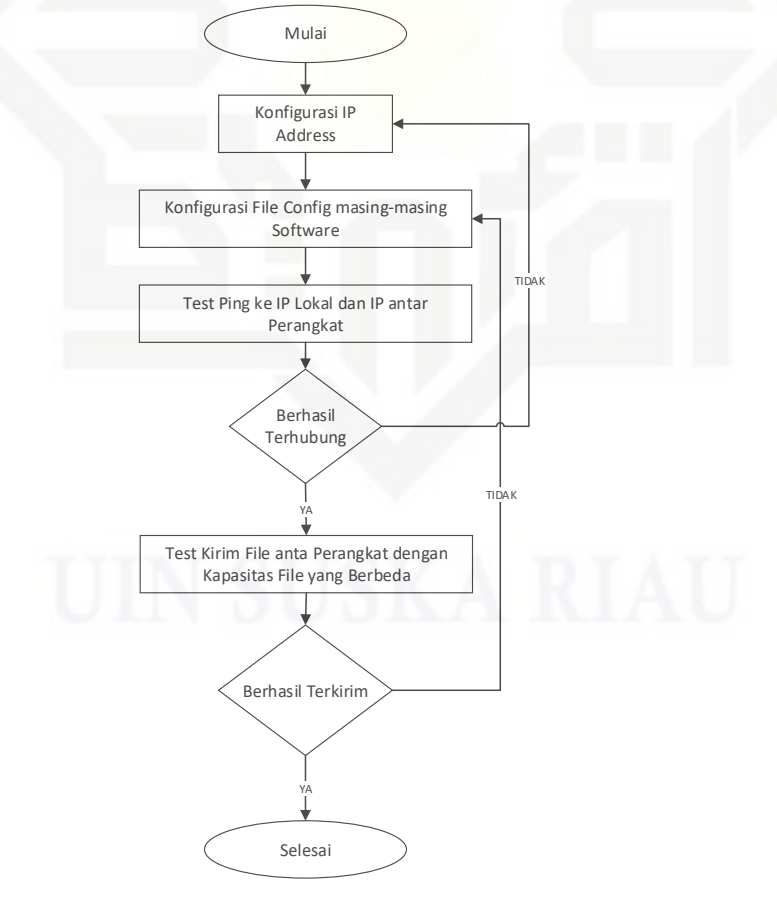

Gambar 3.18 Alur Uji Pengiriman File

karya ilmiah, penyusunan laporan, penulisan kritik atau tinjauan suatu masalah

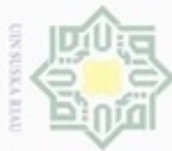

Hak Cipta Dilindungi Undang-Undang

Dilarang mengutip sebagian atau seluruh karya tulis ini tanpa mencantumkan dan menyebutkan sumber

Pengutipan hanya untuk kepentingan pendidikan, penelitian, penulisan karya ilmiah, penyusunan laporan, penulisan kritik atau tinjauan suatu masalah

N Pengutipan tidak merugikan kepentingan yang wajar UIN Suska Riau

Dilarang mengumumkan dan memperbanyak sebagian atau seluruh karya tulis ini dalam bentuk apapun tanpa izin UIN Suska Riau

cara mengirimkan file dari Node 1 ke Router DTN-Mule dan diteruskan ke Node 2

Pengujian selanjutnya adalah melakukan tahap pengujian menghitung nilai

dari QoS (Quality of Service). Pengukuran Qos hanya meliputi packet loss saja

karena parameter Qos yang berupa throughput, delay, dan jitter merupakan

parameter yang ditoleransi oleh protokol DTN ini. Pengukuran QoS dilakukan

dengan cara men-transfer file. File yang dikirim mempunyai kapasitas yang

berbeda. Pengiriman *file* mempunyai tujuan melihat ketahanan router DTN yang

dipasang pada perangkat Raspberry Pi. Setelah pengiriman *file* berhasil dilakukan,

langkah selanjutnya adalah melakukan generate MD5 pada file yang sudah

diterima oleh node 2. Dan membandingkan gererate MD5 pada node 1.

Perbandingan MD5 ini berguna untuk memeriksa apakah terdapat packet loss,

perubahan data atau *file* yang diterima tidak sesuai dengan *file* sebelum dikirim,

Mulai

Generate MD5 pada file yang diterima dari node 1

Bandingkan MD5 file pada node 1 dan node 2

Melakukan Pengujian QoS (Quality of Service)

Packet Loss

Hasil Uji

Selesai

Gambar 3.19 Alur Uji QoS yang berupa Packet loss

Tahapan terakhir dari penelitian ini adalah melakukan uji stressing pada

Pada tahap penghitungan QoS ini, alurnya bisa dilihat pada Gambar 3.19

### State Islamic University 3.8 Raspberry Pi sebagai router DTN. Uji stressing ini berguna untuk mengetahui ketahanan Raspberry Pi saat terjadi traffic data yang begitu banyak saat Raspberry pi menjalankan tugas sebagai router. Pengukuran dilakukan dengan Riau

Uji Stressing pada Router DTN

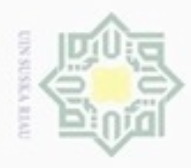

Hak Cipta Dilindungi Undang-Undang

Dilarang mengutip sebagian atau seluruh karya tulis

ini tanpa mencantumkan dan menyebutkan sumber

karya ilmiah, penyusunan laporan, penulisan kritik atau tinjauan suatu masalah

Islamic University of Sultan Syarif Kasim Riau

Pengutipan hanya untuk kepentingan pendidikan, penelitian, penulisan

N

dengan menggunakan *software* IBR-DTN dan ION DTN. *File* yang dikirim berupa *dummy file* tanpa format *file* dan mempunyai ukuran yang berbeda. Pengujian ini dilakukan dengan cara mengirim *file* sebanyak-banyaknya dengan kapasitas *random*. *File* yang dikirim bervariasi dengan *delay* yang sudah ditentukan, pengiriman pertama 1000 *file*, pengiriman kedua 2000 *file*, pengiriman ketiga 3000 *file*, pengiriman keempat 4000 *file* dan pengiriman kelima 5000 *file*. *File* yang akan di uji mempunyai spesifikasi yang tertera pada tabel 3.1.

| Ka | No | Nama file   | Jenis file | Format <i>file</i> | Ukuran <i>file</i> (MB) |
|----|----|-------------|------------|--------------------|-------------------------|
|    | 1  | FilesampleN | Dummy file | Tanpa format       | Random                  |

Tabel 3.1 Spesifikasi *file* yang di uji

*File-file* yang di uji dari *software* IBR-DTN dan ION-DTN kemudian diukur. Parameter yang di ukur adalah *Packet loss* saja karena pada DTN *file* yang dikirim tidak mengenal *Delay*, *Throughtput* dan *Jitter*. Setelah QoS telah diukur selanjutnya *file* di *check*. Parameter *file* yang di cek adalah MD5 setiap *file* yang telah dikirim. Pengecekan dilakukan untuk memastikan *file* yang dikirim mengalami kerusakan atau perubahan. Berikut contoh MD5 pada sebuah *file* dapat dilihat pada Gambar 3.18.

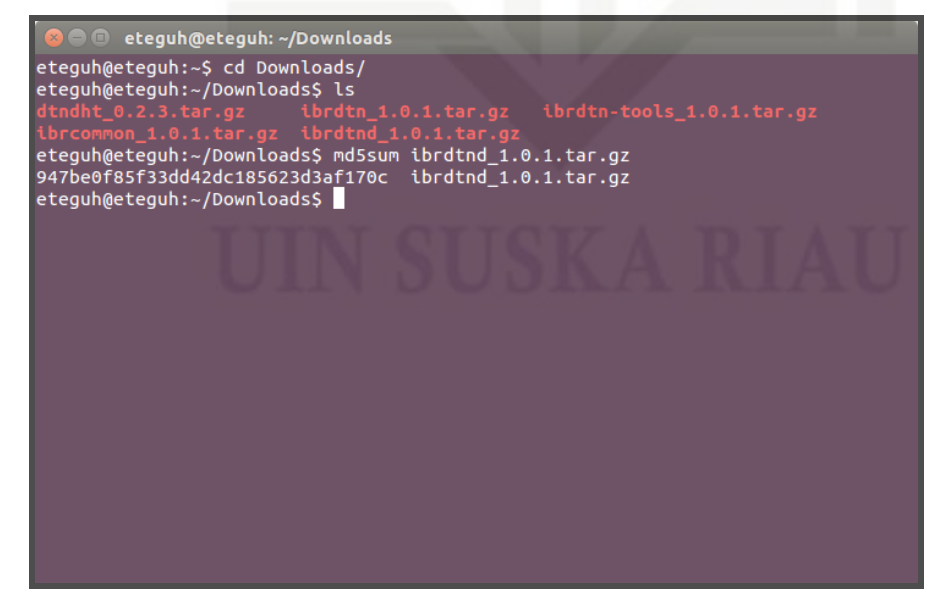

Gambar 3.18 Contoh hasil MD5 sebuah file